# Autodesk<sup>-</sup>

# Autodesk Mudbox 2011 – Service Pack 1 – Install Notes

# (Windows $7^{\text{e}}$ , Vista<sup>e</sup>, XP<sup>e</sup>, and Mac OS X)

This document contains installation instructions for Autodesk Mudbox<sup>®</sup> 2011 – Service Pack 1.

For information on specific improvements contained in Mudbox 2011 Service Pack 1, see the **What's Fixed** section in the Mudbox Help at: <u>www.autodesk.com/mudbox-v2011-releasenotes</u>

#### Important:

- You must be logged in as system administrator to install Autodesk Mudbox 2011 Service Pack 1.
- You must uninstall Mudbox 2011 and delete your Mudbox user settings before installing the update.
- If operating Mudbox in a network license configuration, install Autodesk Mudbox 2011 Service Pack 1 on all client machines.

## Step 1: Download Autodesk Mudbox 2011 – Service Pack 1

From the Mudbox **Data and Downloads** page, download the appropriate file for your operating system:

**32-bit Windows:** autodesk\_mudbox\_2011sp1\_english\_win\_32bit.exe **64-bit Windows:** autodesk\_mudbox\_2011sp1\_english\_win\_64bit.exe **Mac OS X:** autodesk\_mudbox\_2011sp1\_english\_mac\_osx.dmg

## Step 2: Uninstall Mudbox 2011

#### Windows

- 1. Open the **Control Panel** (Start > Control Panel) and do one of the following:
  - (Windows XP) Open Add or Remove Programs.
  - (Windows Vista and Windows 7) Open Programs > Programs and Features.
- 2. Select Autodesk Mudbox 2011.
- 3. Click **Remove** or **Uninstall**.
- 4. Follow the instructions in the window that appears.

#### Mac OS X

- 1. Navigate to the Mudbox directory (by default, /Applications/Autodesk/Mudbox2011).
- 2. Drag the Mudbox2011 application to the trash.
- 3. Open a Terminal window and execute the following commands, where <productKey> is your product key:

```
adlmreg -u S <productKey> 2011.0.0.F
adlmreg -u N <productKey> 2011.0.0.F
```

This ensures that product information is properly removed from the ProductInformation.pit file.

# Step 3: Delete Mudbox 2011 user settings

### Windows

- 1. Navigate to one of the following:
  - (Windows XP) <drive>:\My Documents\Mudbox\2011 (64-bit: 2011-x64)
  - (Windows Vista and Windows 7)
  - <drive>:\Users\<username>\Documents\Mudbox\2011 (64-bit: 2011-x64)
- 2. Delete the **settings** folder.

# Mac OS X

- 1. Navigate to /Users/<username>/Library/Preferences/Mudbox/2011.
- 2. Delete the **settings** folder.
- 3. Navigate to /Users/<username>/Library/Application Support/Autodesk.
- 4. Delete the Mudbox 2011 folder.

# Step 4: Install Mudbox 2011 – Service Pack 1

- 1. Double-click the .exe or .dmg file you downloaded to launch the installer.
- 2. Follow the instructions and click **Next** when prompted.
- 3. Click Finish.

If you encounter any installation or licensing issues, see the Mudbox 2011 Installation Guide PDF at:

www.autodesk.com/mudbox-docs

or consult:

www.autodesk.com/mudbox-support

Autodesk, Mudbox, Maya, and 3ds Max are trademarks or registered trademarks of Autodesk, Inc. in the USA and other countries. mental ray is a registered trademark of mental images GmbH licensed for use by Autodesk, Inc. All other brand names, product names, or trademarks belong to their respective holders. Autodesk reserves the right to alter product offerings and specifications at any time without notice, and is not responsible for typographical or graphical errors that might appear in this document.